## Windows10 の完全シャットダウンの手順

【症状】 WindowsUpdate がはじまらない・PC がものすごく遅くなって動かない

【対応】 PC の完全シャットダウンで再起動する

完全シャットダウン方法

①「スタート」→「設定」を選択
②「更新とセキュリティ」を選択

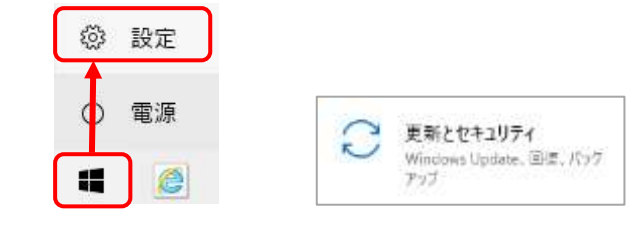

## ③左側の「回復」を選択

④PCの起動をカスタマイズするの「今すぐ再起動」を選択

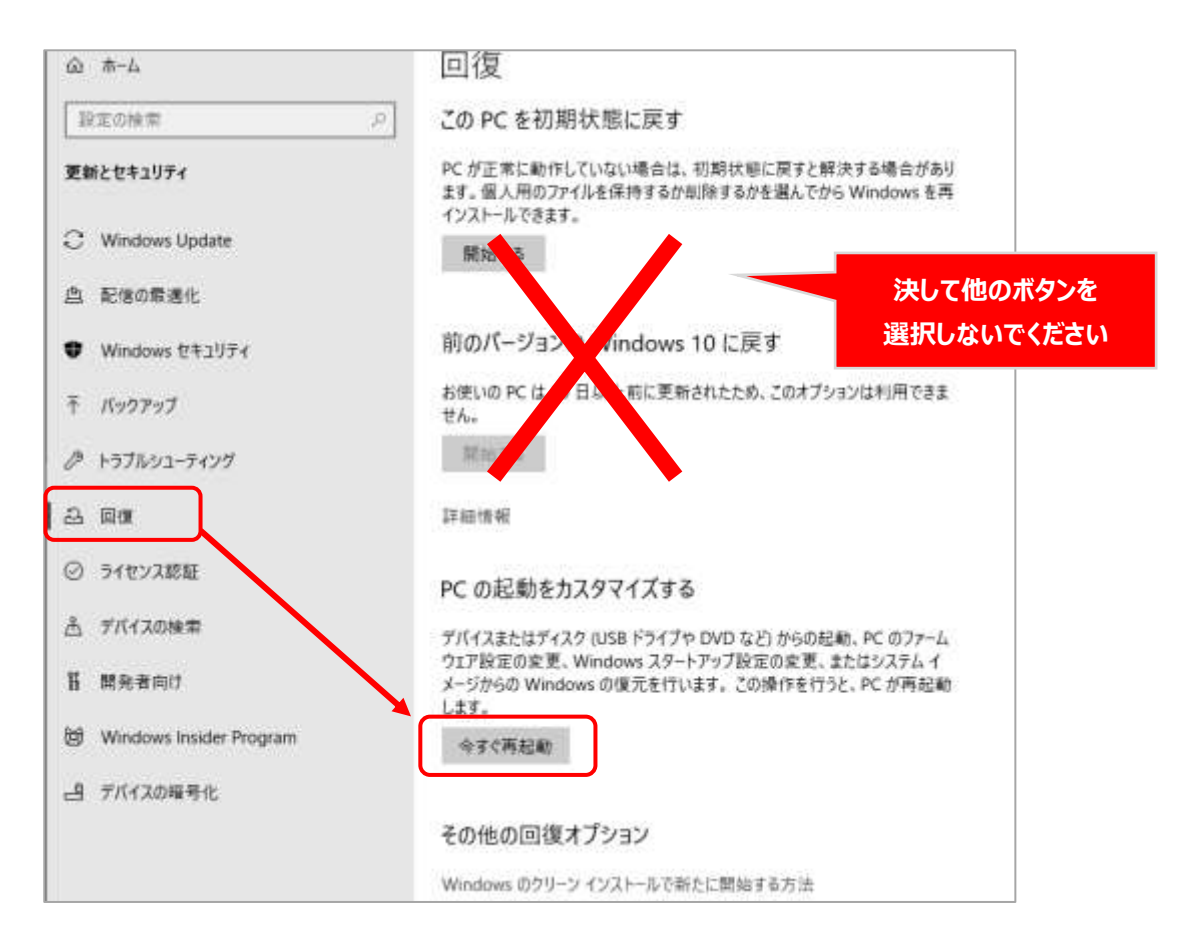

⑤「再起動する」などのメッセージが出たら選択して再起動する